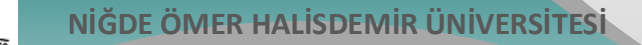

## Bilgi İşlem Daire Başkanlığı

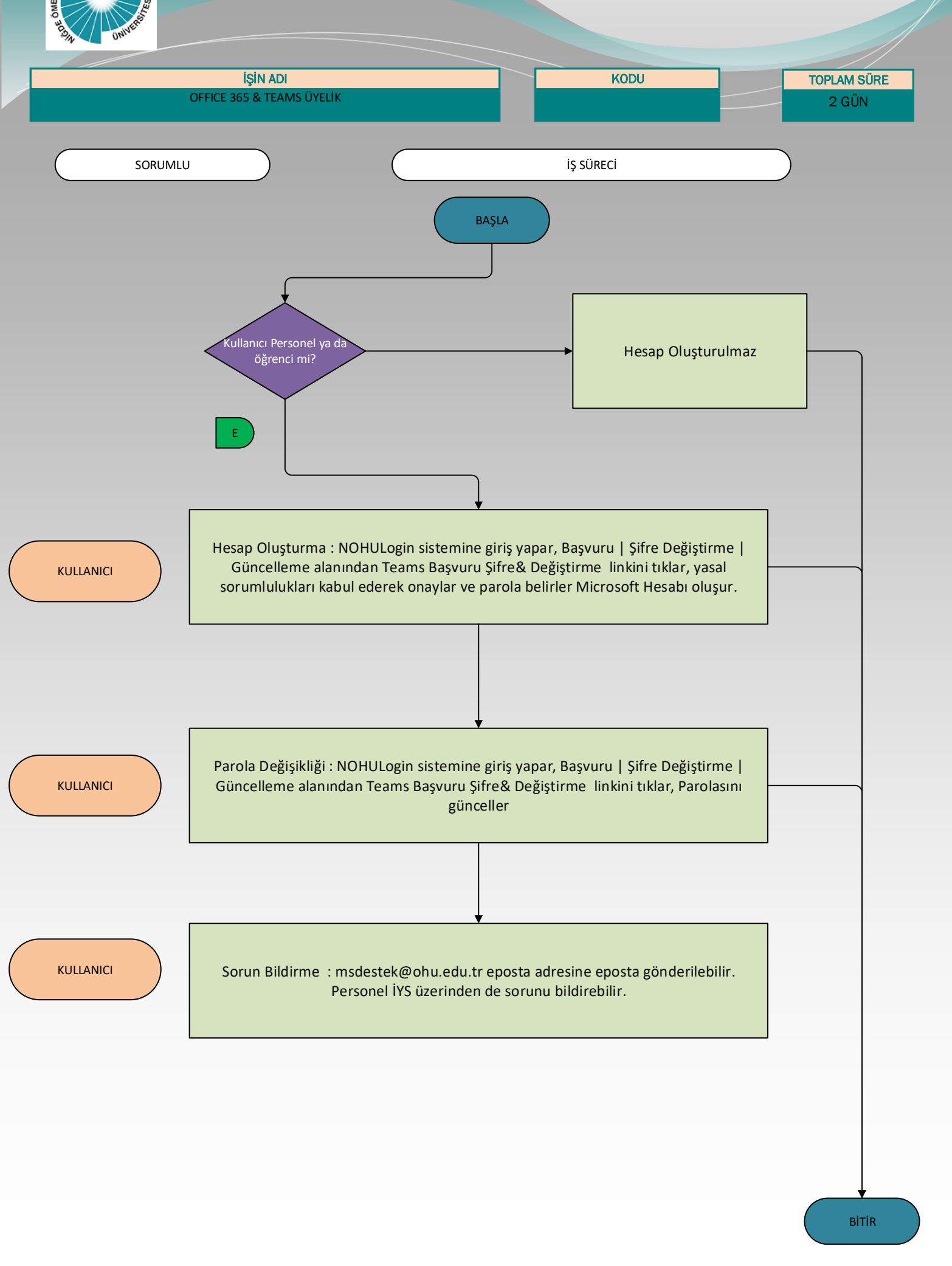

Güncelleme Tarihi: 11.03.2024